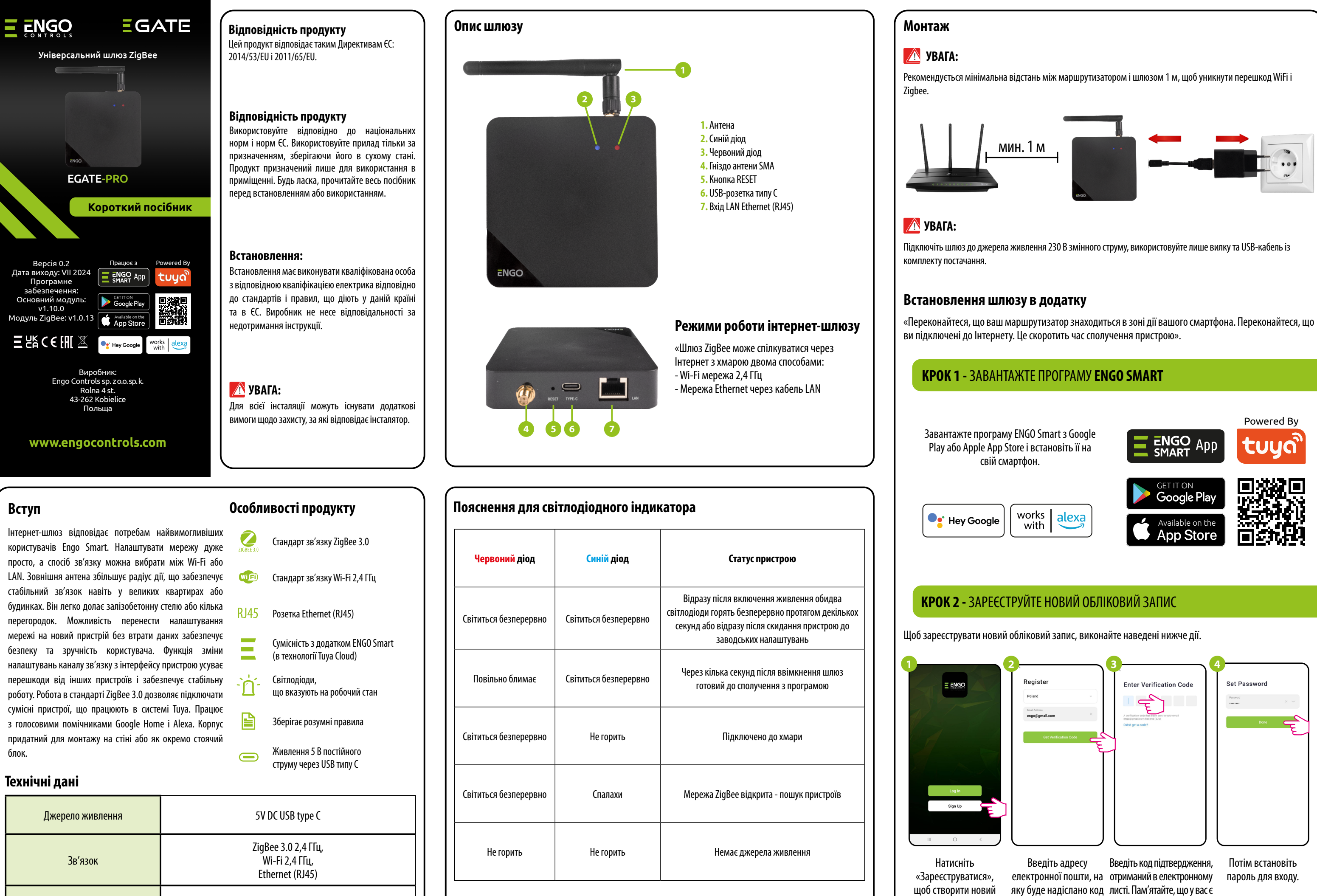

90 x 90 x 22

Розміри[мм]

підтвердження.

обліковий запис.

лише 60 секунд, щоб ввести кол!

# КРОК За - Встановлення інтернет-шлюзу через LAN-кабель

2

## Після встановлення програми та створення облікового запису:

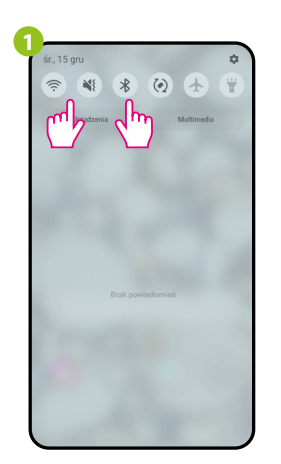

На мобільному пристрої переконайтеся, що додаток ENGO Smart має доступ до дозволів (розташування, Bluetooth, пристрої поблизу). Потім увімкніть Bluetooth і місцезнаходження. Підключіться до тієї мережі Wi-Fi 2,4 ГГц, до якої Ви бажаєте приєднати шлюз (Wi-Fi і дротовий Ethernet мають бути однією мережею — від одного маршрутизатора).

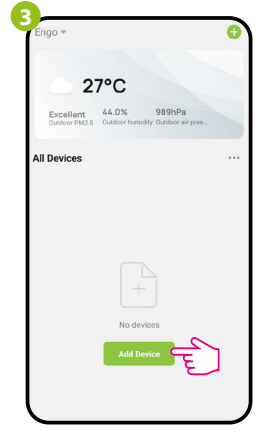

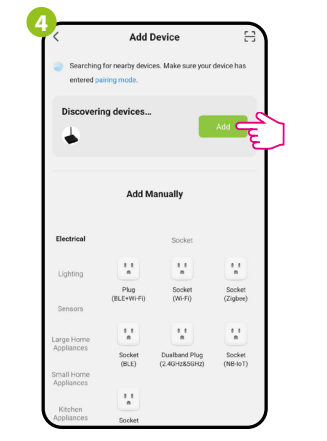

У програмі виберіть «Додати пристрій».

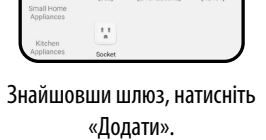

Зачекайте, поки програма налаштує пристрій.

Переконайтеся, що пристрій підключено до джерела живлення та Інтернету через кабель (2). Потім

натисніть і утримуйте кнопку RESET (1)

(за допомогою шпильки з комплекту) протягом

10 секунд. Червоний світлодіод повинен повільно

блимати, тоді шлюз знаходиться в режимі

сполучення. Якщо червоний світлодіод швидко

блимає, знову натисніть кнопку RESET протягом

10 секунд, зачекайте трохи та переконайтеся, що

червоний світлодіод блимає повільно.

Gateway PRO

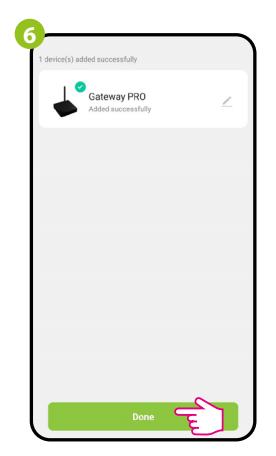

Перейдіть на «ГОТОВО».

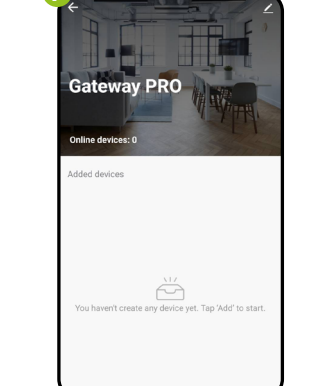

Шлюз встановлено та відображає головний інтерфейс. На пристрої безперервно горить червоний світлодіод.

# КРОК 3b - Встановлення інтернет-шлюзу за допомогою мережі Wi-Fi 2,4 ГГц

Переконайтеся, що пристрій увімкнено. Потім

натисніть і утримуйте кнопку RESET (1) (за

допомогою шпильки з комплекту) протягом 10

секунд. Червоний світлодіод повинен повільно

блимати, тоді шлюз знаходиться в режимі

сполучення. Якщо червоний світлодіод блимає

швидко, знову натисніть кнопку RESET протягом

Після встановлення програми та створення облікового запису:

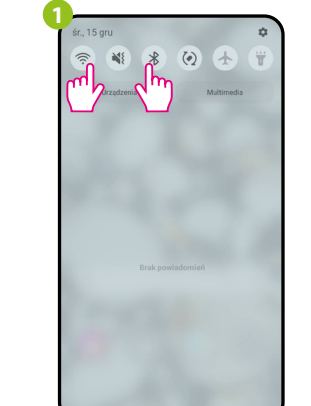

ENGO Smart має доступ до дозволів (розташування, Bluetooth, пристрої поблизу). Потім увімкніть Bluetooth і місцезнаходження. Підключіться до тієї мережі Wi-Fi 2,4 ГГц, до якої Ви бажаєте приєднати шлюз (Wi-Fi і дротовий Ethernet мають бути однією мережею — від одного маршрутизатора).

27°C

989hPa

У програмі виберіть «Додати

пристрій».

Виберіть «Режим АР».

Excellent 44.0%

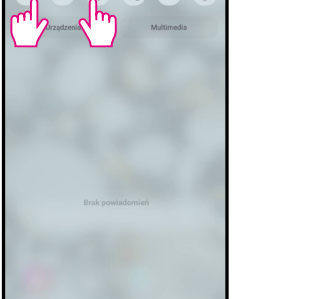

На мобільному пристрої переконайтеся, що додаток

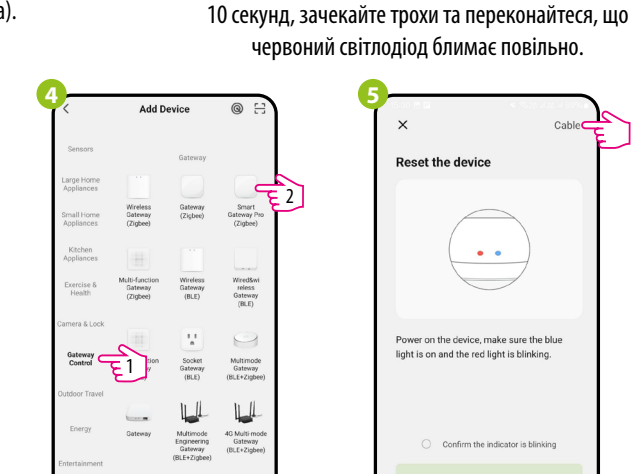

Перейдіть на вкладку «Керування шлюзом», потім виберіть «Smart Gateway Pro (Zigbee)».

Поставте галочку в необхідному полі

та перейдіть «Далі».

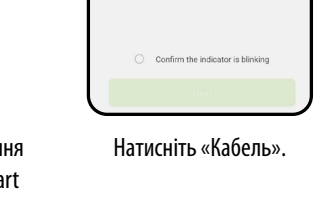

• •

ight is on and the red light is blinkin

| Select 2.4 GHz Wi<br>enter pas                 | ·Fi Network<br>sword.                |
|------------------------------------------------|--------------------------------------|
| If your Wi-Fi is SGHz, plea<br>Common router s | se set it to be 2.4<br>etting method |
| × W-Fi - 5Ghz                                  |                                      |
| ✓ Wi⊦Fi - 2.4Ghz                               | 4 ≑ ()                               |
|                                                |                                      |
| 🖗 Wi-Fi_2.4GHz                                 |                                      |
| g                                              |                                      |
| Nex                                            | t _                                  |

Виберіть мережу Wi-Fi, в якій буде працювати шлюз, і введіть пароль цієї мережі.

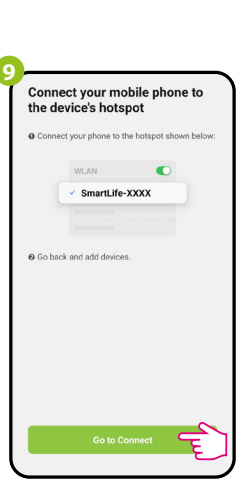

Натисніть «Перейти до підключення».

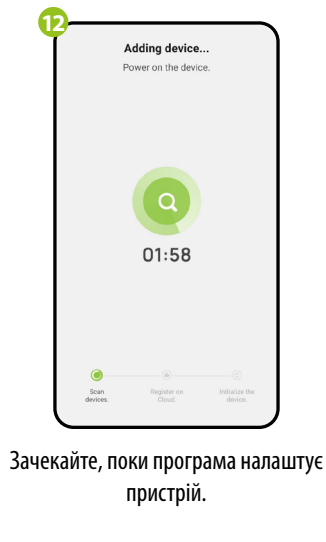

## Заводські налаштування

замовчуванням, натисніть кнопку RESET (1) і утримуйте її прибл. 10 секунд - поки не загоряться обидва світлодіоди. Потім відпустіть кнопку, універсальний інтернет-шлюз відновить значення за замовчуванням (заводські) і розпочнеться процес сполучення.

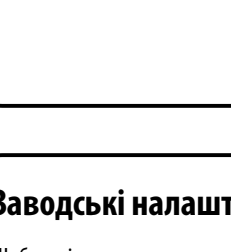

# **КРОК 3b** - Встановлення інтернет-шлюзу за допомогою мережі Wi-Fi 2,4 ГГц

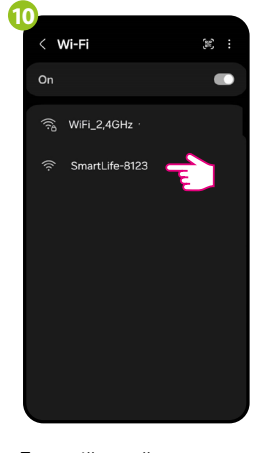

Пристрій перейде на екран налаштувань мережі Wi-Fi. Виберіть мережу «SmartLife-ХХХХ» і підключіться до неї.

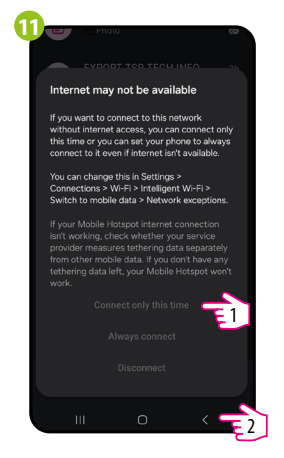

Після налаштування мережі виберіть «Підключитися лише цього разу», а потім натисніть «Назад».

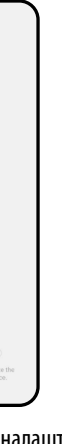

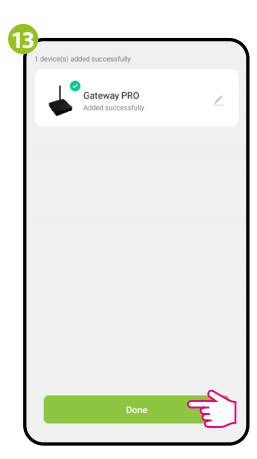

Перейдіть на «ГОТОВО».

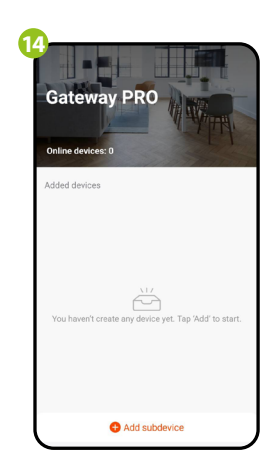

Шлюз встановлено та відображає головний інтерфейс. На пристрої безперервно горить червоний світлодіод.

Щоб відновити налаштування пристрою за

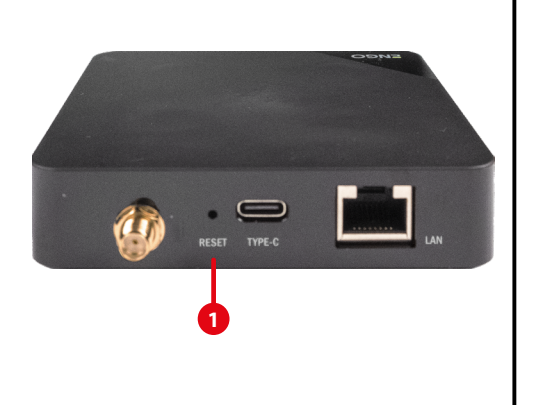